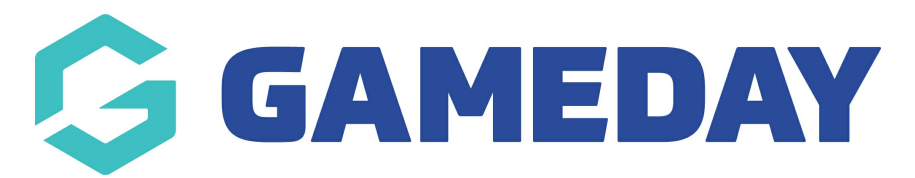

## How do I run and customise a report?

Last Modified on 07/10/2019 3:13 pm AEDT

## Select Reports.

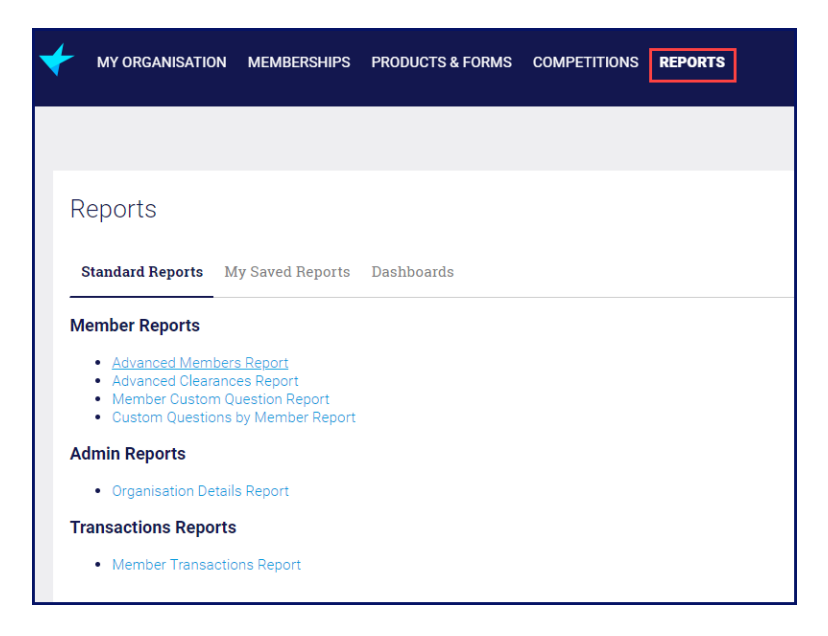

From the Standard Reports tab, click on the your want to run and customise. This will run the report and open it in a new window.

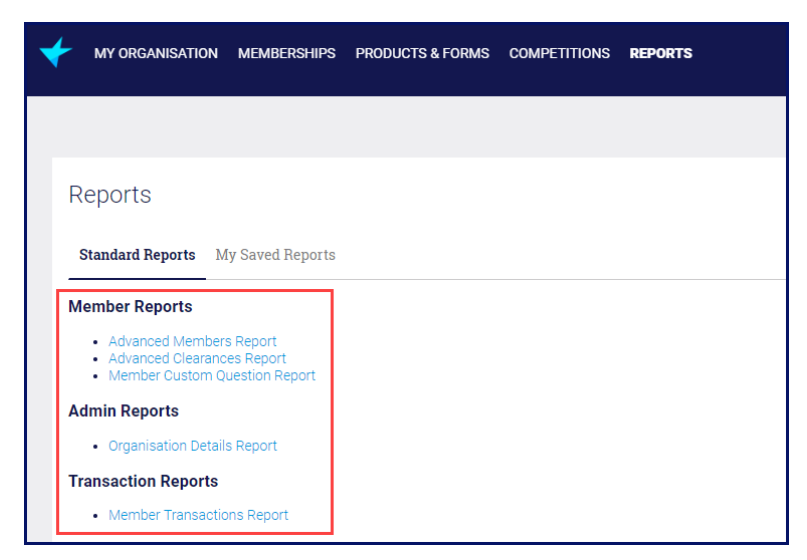

The report will open in a new window.

Click Customize.

| Advanced Members Report            |                           |                    |              |                           |                           |                            |              |  |  |  |
|------------------------------------|---------------------------|--------------------|--------------|---------------------------|---------------------------|----------------------------|--------------|--|--|--|
| Report Generation Status: Complete |                           |                    |              |                           |                           |                            |              |  |  |  |
| Report Options:                    |                           |                    |              |                           |                           |                            |              |  |  |  |
| Summarize info                     | ormation by: Sł           | now<br>II accounts |              | Date Field     Birthdate  | Range<br>Custom<br>From T | •<br>•                     |              |  |  |  |
| Run Report H                       | lide Details Customize Sa | ve As Pr           | intable View | Export Details            |                           |                            |              |  |  |  |
| National Numb                      | er Member Name            | Gender             | Birthdate    | Email                     | Mobile Phone              | Organisation: Account Name | Finan        |  |  |  |
| -                                  | NSO Admin1                | Male               | 12/12/1921   | nsoadmin1@sportstg.com    | 0434433434                | Metro Club 3               |              |  |  |  |
| -                                  | Michael Jordan            | Male               | 23/02/1960   | vmathews+1@sportstg.com   | 0398997878                | STG Victoria Organisation  |              |  |  |  |
| 001504                             | Jenny Smith               | Female             | 13/05/1990   | c.gao+jsmith@sportstg.com | 044444444                 | STG National Organisation  | ✓            |  |  |  |
| 001503                             | Enda Alford               | Female             | 15/04/2005   | member2@sportstg.com      | 400111223                 | STG National Organisation  |              |  |  |  |
| -                                  | Christian Magias          | Male               | 1/01/1990    | cmagias@sportstg.com      | 040000000                 | STG National Organisation  | $\checkmark$ |  |  |  |
| -                                  | Victor Mathews            | Male               | 15/04/1980   | vmathews@sportstg.com     | 0401010405                | STG National Organisation  |              |  |  |  |
| -                                  | Adam Rowe                 | Male               | 25/04/1987   | member100@sportstg.com    | 0400111321                | STG National Organisation  | 1            |  |  |  |
| -                                  | Andrew Gowling            | Male               | 15/07/1982   | agowling@sportstg.com     | 0439935699                | STG National Organisation  | $\checkmark$ |  |  |  |
| -                                  | Rory Stewart              | Male               | 29/07/2011   | r.stewart@sportstg.com    | 0400100200                | STG National Organisation  | 1            |  |  |  |
| -                                  | Test Product              | Male               | 29/09/2013   | r.stewart@sportstg.com    | 0400100200                | STG National Organisation  |              |  |  |  |
| -                                  | Ira Aguilar               | Male               | 6/09/2000    | member1@sportstg.com      | 400111222                 | STG National Organisation  |              |  |  |  |
| -                                  | Club Admin13              | Male               | 1/01/1990    | clubadmin13@sportstg.com  | 04202020202               | Perth Mavericks            |              |  |  |  |
| 001502                             | NSO Admin10               | Male               | 1/12/1979    | nsoadmin10@sportstg.com   | 022176924                 | STG National Organisation  | ✓            |  |  |  |
| -                                  | Hallie Allman             | Female             | 22/03/2006   | member3@sportstg.com      | 400111225                 | STG National Organisation  |              |  |  |  |
| 001500                             | Ronaldinho De Gaucho      | Male               | 10/08/1990   | test@test.com             | 000                       | STG National Organisation  |              |  |  |  |
| 001501                             | Daniel Morrison           | Male               | 1/12/1979    | d6excavator@yahoo.com     | 0221769024                | STG National Organisation  |              |  |  |  |
| -                                  | Test Jennings             | Female             | 1/01/1990    | cmagias@sportstg.com      | 04111111111               | STG National Organisation  |              |  |  |  |
| -                                  | Bec Jennings              | Female             | 20/07/1994   | rjennings@sportstg.com    | 0411111111                | STG National Organisation  | -            |  |  |  |

This opens the report so you can customize it.

In the left column is a list of all available fields on which you can report.

| Report Type: Members with MemberTypes and Organisation<br>Advanced Members Report |                         |                                     |        |            |               |  |  |  |  |
|-----------------------------------------------------------------------------------|-------------------------|-------------------------------------|--------|------------|---------------|--|--|--|--|
| Save Save As Close                                                                | Report Properties Add R | eport Type 💽 Run Report             |        |            |               |  |  |  |  |
| Fields All a # 🗔                                                                  | Filters Add 💌           |                                     |        |            |               |  |  |  |  |
| Q. Quick Find                                                                     | Show All account        | ts 💌                                |        |            |               |  |  |  |  |
| - concreting                                                                      | Date Field Bithdate     | All Time                            |        |            |               |  |  |  |  |
| Drag and drop to add fields                                                       | Date Field Binnate      | <ul> <li>Range Air fille</li> </ul> | • From | 10         |               |  |  |  |  |
| Bucket Fields     Add Bucket Field     Grganisation Hierarchy                     | To add filters, click   | Add.                                |        |            |               |  |  |  |  |
| Organisation Name                                                                 | Preview Tabular Form    | at • Show • Remove All Columns      |        |            |               |  |  |  |  |
| Grganisation Parent     Grganisation Grandparent                                  | National Number         | Member Name                         | Gender | Birthdate  | Email         |  |  |  |  |
| 🦾 🥔 Organisation Great Grandpa                                                    | -                       | Dan Buchanan                        | Male   | 1/11/2010  | member10@     |  |  |  |  |
| E C Member - General                                                              | -                       | Marvin Hampton                      | Male   | 21/07/2009 | member43@     |  |  |  |  |
| a External Id                                                                     | -                       | Wm Hanson                           | Male   | 27/11/2009 | member44@     |  |  |  |  |
| - a SportsTG ID                                                                   | -                       | Roppio Corr                         | Male   | 20/01/2002 | member156     |  |  |  |  |
| a Member Name                                                                     | -                       |                                     | Male   | 12/12/1002 | niember 15@   |  |  |  |  |
| Galutation     Generation                                                         | -                       | ASD ASD                             | Male   | 12/12/1990 | asujki askjul |  |  |  |  |
| - a First Name                                                                    | -                       |                                     | wale   | 23/04/2005 | member45@     |  |  |  |  |
| a Middle Name                                                                     | -                       | Mike Burgess                        | Male   | 1/05/2007  | member11@     |  |  |  |  |
| a Last Name                                                                       | -                       | Adrian Hart                         | Male   | 10/03/2001 | member46@     |  |  |  |  |
| Gender                                                                            | 001500                  | Ronaldinho De Gaucho                | Male   | 10/08/1990 | test@test.co  |  |  |  |  |
| Birthdate                                                                         | -                       | Oscar Chavez                        | Male   | 15/10/2005 | member16@     |  |  |  |  |
| a Mobile Phone                                                                    | -                       | Ira Aguilar                         | Male   | 6/09/2000  | member1@s     |  |  |  |  |
| a Home Phone                                                                      | -                       | Raul Conner                         | Male   | 27/07/2003 | member21@     |  |  |  |  |
| <ul> <li>a Organisation: Account Name</li> </ul>                                  | -                       | Rory Stewart                        | Male   | 29/07/2011 | r.stewart@s   |  |  |  |  |
| - a Status                                                                        | -                       | Bec Jennings                        | Female | 20/07/1994 | rjennings@s   |  |  |  |  |
| End Date                                                                          | -                       | Brandee Cote                        | Female | 9/06/2007  | member22@     |  |  |  |  |
| 🕒 🥽 Member - Address                                                              | -                       | Test Product                        | Male   | 29/09/2013 | r stewart@s   |  |  |  |  |
| A Physical Street                                                                 | -                       | Michael Floyd                       | Male   | 13/07/2008 | member326     |  |  |  |  |
| A Physical City     Bhysical State                                                |                         | Tom Bishon                          | Male   | 10/05/2010 | member8@      |  |  |  |  |
| A Physical State     A Physical Postal Code                                       | -                       | lan Bush                            | Malo   | 10/03/2010 | mombor126     |  |  |  |  |
| - a Physical Country                                                              | -                       | Claranaa Craaa                      | Male   | 4/04/2010  | member 12(    |  |  |  |  |
| a Mailing Street                                                                  | -                       | Clarence Cross                      | Male   | 4/10/2006  | member23@     |  |  |  |  |
| A Mailing City                                                                    | -                       | Norman Butler                       | Male   | 22/11/2002 | member13@     |  |  |  |  |

Across the top is where you can add filters to select only the information you want.

Select the field you want to use as a filter, drag and drop it into the box the says "To add filters,

```
click Add".
```

| Report Type: Members with Member Types and Organisation<br>Advanced Members Report     |                                                                                                    |                         |        |          |  |  |  |  |  |
|----------------------------------------------------------------------------------------|----------------------------------------------------------------------------------------------------|-------------------------|--------|----------|--|--|--|--|--|
| Save Save As Close                                                                     | Report Properties Add R                                                                                                    | eport Type 💽 Run Report |        |          |  |  |  |  |  |
| Fields All a # a                                                                       | Filters Add  Filters Add  Filte | s<br>Range All Time     | ▼ From |          |  |  |  |  |  |
| Bucket Field     Granisation Hierarchy     Organisation Name     Organisation Reserved | To add filters, click Preview Tabular Format                                                                                                    | Add.                    | der    |          |  |  |  |  |  |
| Organisation Parent     Group of Content                                               | National Number                                                                                                    | Member Name             | Gender | Birthdat |  |  |  |  |  |
| 🦾 🦨 Organisation Great Grandpa                                                         | -                                                                                                    | Dan Buchanan            | Male   | 1/1      |  |  |  |  |  |
| a National Number                                                                      | -                                                                                                    | Marvin Hampton          | Male   | 21/0     |  |  |  |  |  |
| a External Id                                                                          | -                                                                                                    | Wm Hanson               | Male   | 27/1     |  |  |  |  |  |
| SportsTG ID                                                                            | -                                                                                                    | Bennie Carr             | Male   | 29/0     |  |  |  |  |  |
| a Salutation                                                                           | -                                                                                                    | ASD ASD                 | Male   | 12/1     |  |  |  |  |  |
| a Preferred Name                                                                       | -                                                                                                    | Toby Harper             | Male   | 23/0     |  |  |  |  |  |
| Grist Name     Middle Name                                                             | -                                                                                                    | Mike Burgess            | Male   | 1/0      |  |  |  |  |  |
| a Last Name                                                                            | -                                                                                                    | Adrian Hart             | Male   | 10/0     |  |  |  |  |  |
| a Gender                                                                               | 001500                                                                                                    | Ronaldinho De Gaucho    | Male   | 10/0     |  |  |  |  |  |
| Birthdate                                                                              | -                                                                                                    | Oscar Chavez            | Male   | 15/1     |  |  |  |  |  |
| a Mobile Phone                                                                         | -                                                                                                    | Ira Aguilar             | Male   | 6/0      |  |  |  |  |  |
| 4 Home Phone                                                                           | -                                                                                                    | Raul Conner             | Male   | 27/0     |  |  |  |  |  |
| Organisation: Account Name                                                             | -                                                                                                    | Rory Stewart            | Male   | 29/0     |  |  |  |  |  |
| a Status                                                                               | -                                                                                                    | Bec Jenninas            | Female | 20/0     |  |  |  |  |  |

**NOTE**: you can also click the Add button next to the word Filters. This will add a line from which you can select the field from a drop down list.

**NOTE:** when you drag and drop a field, ensure that it has a green tick box before you drop it. If the box is red, the field will not drop.

Once you drop the filter you need to select an operator and the option(s) you want to filter.

In this example, the field to filter is **Gender**, the operator is **Equals** and the option to filter is **Male**.

NOTE: you must click OK at the end of the line to insert the filter.

| Filters<br>Show | Add  All accounts | •              |                          |             |  |
|-----------------|-------------------|----------------|--------------------------|-------------|--|
| Date Field      | Birthdate         | Range All Time | <ul> <li>From</li> </ul> | То          |  |
|                 | Gender            | equals         | ▼ Male                   | S OK Cancel |  |
|                 |                   |                |                          |             |  |

You will notice as soon as to click OK, the report filters.

| Filters 🗸    | dd 💌               |                    |        |            |       |
|--------------|--------------------|--------------------|--------|------------|-------|
| Show A       | l accounts         | ¥                  |        |            |       |
| Date Field   | rthdate 💌 I        | Range All Time     | • From | m To       |       |
| Duto Fiold   |                    | tange              | TIOM   |            |       |
| G            | ender equals "M    | ale''              |        |            |       |
|              |                    |                    |        |            |       |
| Preview Tabu | ar Format 🔹 Show 💌 | Remove All Columns |        |            |       |
| National Num | ber Member         | Name               | Gender | Birthdate  | Ema   |
| -            | Richard H          | Hudson             | Male   | 16/06/2004 | mem   |
| -            | Dan Bucł           | nanan              | Male   | 1/11/2010  | men   |
| -            | Marvin H           | ampton             | Male   | 21/07/2009 | men   |
| -            | Roman H            | lunt               | Male   | 22/09/2007 | men   |
| -            | Wm Hans            | son                | Male   | 27/11/2009 | men   |
| -            | Bennie C           | arr                | Male   | 29/01/2002 | men   |
| -            | ASD ASE            | )                  | Male   | 12/12/1990 | asdj  |
| -            | Toby Har           | per                | Male   | 23/04/2005 | men   |
| -            | Luis Jenr          | nings              | Male   | 12/03/2000 | men   |
| -            | Mike Bur           | gess               | Male   | 1/05/2007  | men   |
| -            | Adrian Ha          | art                | Male   | 10/03/2001 | men   |
| 001500       | Ronaldin           | ho De Gaucho       | Male   | 10/08/1990 | test( |
| -            | Oscar Ch           | avez               | Male   | 15/10/2005 | men   |
| -            | Clayton J          | ohnston            | Male   | 20/04/2004 | men   |
| -            | Ira Aguila         | ır                 | Male   | 6/09/2000  | men   |
| -            | Raul Con           | ner                | Male   | 27/07/2003 | men   |
| -            | Guy Garr           | ner                | Male   | 9/03/2011  | men   |
| -            | Rory Stev          | wart               | Male   | 29/07/2011 | r.ste |
| -            | Lowell He          | enderson           | Male   | 18/09/2010 | men   |
| -            | Test Prod          | luct               | Male   | 29/09/2013 | r.ste |
| _            | Michael F          | lovd               | Malo   | 13/07/2008 | mon   |

You can add more than one filter using the above process.

The **Preview** section shows the information that is your report. It updates instantly when you add filters or change the columns in the table.

If there are columns you don't need, click on the down arrow next to the column header and select **Remove Column**.

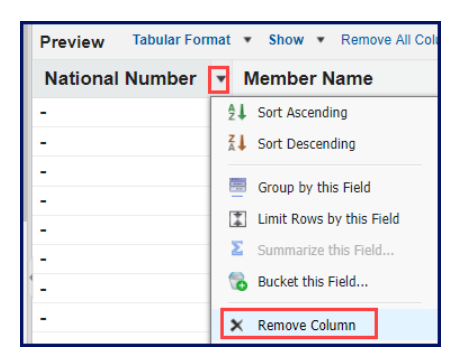

If you want to see additional information, find the field in the list on the left, drag and drop it into the Preview section.

| Advanced N                                                                                                    | s with Member Types and O<br>Iembers Repo                                                                                                    | rganisation<br>rt |                       |                         |              |                            |                   | Guided Tour   Vid |
|----------------------------------------------------------------------------------------------------|----------------------------------------------------------------------------------------------------|-------------------|-----------------------|-------------------------|--------------|----------------------------|-------------------|-------------------|
| Save Save As Close                                                                                                    | Report Properties Add Report T                                                                                                    | ype 🜔 Run Repo    | ort                   |                         |              |                            |                   |                   |
| Fields All a # C<br>Q. Ouick Find<br>Drag and drop to add fields                                                                  | Filters Add   Filters Add    Comparison of the second second seco | ▼ Range           | All Time <b>T</b> Fro | m 📴 To                  | 1            |                            |                   |                   |
| Grganisation Grandparent     Grganisation Great Grandparent     Grganisation Great Grandparent     Grganisation Great Grandparent | Gender equ                                                                                                    | als "Male"        |                       |                         |              |                            |                   |                   |
| a National Number     a External Id                                                                                               | Preview Tabular Format *                                                                                                    | Show • Remove     | All Columns           |                         |              |                            |                   |                   |
| 4 SportsTG ID                                                                                                    | Member Name                                                                                                    | Gender            | Birthdate             | Email                   | Mobile Phone | Organisation: Account Name | Financial Status? |                   |
| - a Member Name                                                                                                    | Richard Hudson                                                                                                    | Male              | 16/06/2004            | member50@sportstg.com   | 400111271    | Metro Club 9               |                   |                   |
| - a Preferred Name                                                                                                    | Dan Buchanan                                                                                                    | Male              | 1/11/2010             | member10@sportstg.com   | 400111231    | Metro Club 2               |                   |                   |
| - a First Name                                                                                                    | Marvin Hampton                                                                                                    | Male              | 21/07/2009            | member43@sportstg.com   | 400111264    | Metro Club 8               |                   |                   |
| - a Last Name                                                                                                    | Roman Hunt                                                                                                    | Male              | 22/09/2007            | member51@sportstg.com   | 400111272    | Metro Club 9               |                   |                   |
| 4 Gender                                                                                                    | Wm Hanson                                                                                                    | Male              | 27/11/2009            | member44@sportstg.com   | 400111265    | Metro Club 8               |                   | Statue            |
| Birthdate                                                                                                    | Bennie Carr                                                                                                    | Male              | 29/01/2002            | member15@sportstg.com   | 400111236    | Metro Club 3               |                   | Otatus            |
| - a Email                                                                                                    | ASD ASD                                                                                                    | Male              | 12/12/1990            | asdjkhaskjdh@asdasd.com | 123123       | STG Victoria Organisation  |                   |                   |
| 4 Home Phone                                                                                                    | Toby Harper                                                                                                    | Male              | 23/04/2005            | member45@sportstg.com   | 400111266    | Metro Club 8               |                   |                   |
| - a Organisation: Account Name                                                                                                    | Luis Jennings                                                                                                    | Male              | 12/03/2000            | member53@sportstg.com   | 400111274    | Metro Club 9               |                   |                   |
| - a Status                                                                                                    | Mike Burgess                                                                                                    | Male              | 1/05/2007             | member11@sportstg.com   | 400111232    | Metro Club 2               |                   |                   |
| - End Date                                                                                                    | Adrian Hart                                                                                                    | Male              | 10/03/2001            | member46@sportstg.com   | 400111267    | Metro Club 8               |                   |                   |

**NOTE:** when you drag and drop a field, ensure that it has a green tick box before you drop it. If the box is red, the field will not drop.

You can reorder the columns by dragging and dropping them into the order you want to see them.

Once you have customized the report and can see the information you want, you can run the report or save it.

NOTE: running the report displays it on the screen. You can still save it after you run it.

To save the report, click Save As.

| Advanced N                                                                                                    | Report Type: Members with Member Types and Organisation Gradient Advanced Members Report                                                                                                    |              |             |                       |              |                            |                   |        |  |
|----------------------------------------------------------------------------------------------------|----------------------------------------------------------------------------------------------------|--------------|-------------|-----------------------|--------------|----------------------------|-------------------|--------|--|
| ave Save As Close Add Report Properties Add Report Type Run Report                                                                                                    |                                                                                                    |              |             |                       |              |                            |                   |        |  |
| Fields All a # C<br>Q Quick Find<br>Drag and drop to add fields<br>to the report.<br>a Organisation Great Grandpa<br>Company Company Company<br>Company Company Company<br>Company Company Company<br>Company Company Company<br>Company Company Company Company<br>Company Company Company Company<br>Company Company Company Company<br>Company Company Company Company Company<br>Company Company Company Company Company<br>Company Company Company Company Company<br>Company Company Company Company Company<br>Company Company Company Company Company<br>Company Company Company Company<br>Company Company Company Company Company<br>Company Company Company Company Company<br>Company Company Company Company Company Company<br>Company Company Company Company Company Company<br>Company Company Company Company Company Company Company<br>Company Company Company Company Company Company Company<br>Company Company Company Company Company Company Company<br>Company Company Company Company Company Company Company<br>Company Company Company Company Company Company Company<br>Company Company Company Company Company Company Company Company Company Company<br>Company Company | Image: Show All accounts         Cluck Find         Drag and drop to add fields<br>to the report.         a Organisation Great Grandpaer<br># Organisation Great Grandpaer         A Organisation Great Grandpaer         A Organisation Great Grandpaer         A Organisation Great Grandpaer |              |             |                       |              |                            |                   |        |  |
| - a National Number                                                                                                    | Preview Tabular Format * S                                                                                                    | now 🔻 Remove | All Columns |                       |              |                            |                   |        |  |
| 4 SportsTG ID                                                                                                    | Member Name                                                                                                    | Gender       | Birthdate   | Email                 | Mobile Phone | Organisation: Account Name | Financial Status? | Status |  |
| - a Member Name                                                                                                    | Richard Hudson                                                                                                    | Male         | 16/06/2004  | member50@sportstg.com | 400111271    | Metro Club 9               |                   | Active |  |
| a Preferred Name                                                                                                    | Dan Buchanan                                                                                                    | Male         | 1/11/2010   | member10@sportstg.com | 400111231    | Metro Club 2               |                   | Active |  |
| 4 First Name                                                                                                    | Marvin Hampton                                                                                                    | Male         | 21/07/2009  | member43@sportstg.com | 400111264    | Metro Club 8               |                   | Active |  |
| - a Last Name                                                                                                    | Malcolm Davidson                                                                                                    | Male         | 12/04/2011  | member26@sportstg.com | 400111247    | Metro Club 5               | 0                 | Active |  |
| - a Gender                                                                                                    | Roman Hunt                                                                                                    | Male         | 22/09/2007  | member51@sportstg.com | 400111272    | Metro Club 9               | D                 | Active |  |

Give your report a name. The report will be saved in My Reports.

Click Save and Run Report.

| Advanced Membe                                                    | ers Report                                                                                 |
|-------------------------------------------------------------------|--------------------------------------------------------------------------------------------|
| Save Report<br>Report Name<br>Report Description<br>Report Folder | Active Male Members<br>My Personal Custom Reports •<br>Save Save & Return to Report Cancel |

The report will be saved and will still be displayed on your screen. Since this is a different window than GameDay, you can close this window.

Refresh your screen and you will see your report underMy Saved Reports.

| Reports                     |                                      |             |                |
|-----------------------------|--------------------------------------|-------------|----------------|
| Standard Reports Dashboards |                                      |             |                |
|                             |                                      |             | Search Reports |
| REPORT NAME :               | FORMAT                               | DESCRIPTION |                |
| Active Male Members         | Tabular                              |             |                |
| Show 10 - Re                | ports Per Page Showing Rows 1-1 of 1 |             |                |

Click on the name to run this report again.

## **Related Articles**